## Instrukcija prisijungti prie VU KnF 1-os Virtualios kompiuterių klasės

Kompiuterį naudokite atlikti užduotims susijusioms su studijų dalyku. Galioja bendrosios VU kompiuterių resursų taisyklės.

1. Prieš jungiantis prie kompiuterio įsitinkinkite ar esate teisingai sukonfigūravę **VU VPN**. Jūsų IP adresas tūrėtų būti vienas iš pateiktų:

(pasitikrinti galite čia -> <u>http://manoip.lt</u>)

Jeigu vienas iš žemiau pateiktų eikite prie žingsnio Nr. 2:

158.129.172.192 158.129.172.252 193.219.95.138 193.219.95.139 193.219.95.140 193.219.95.141

Jeigu **NERADOTE** IP adreso iš pateiktų – jums reikia įsidiegti VU VPN: <u>https://santaka.vu.lt/pages/viewpage.action?pageId=31687983</u>

- 2. Jeigu naudojate kompiuterį kuriame įdiegta:
  - a. Windows OS eikite prie A varianto.
  - b. Mac OS eikite prie B varianto.
  - c. Linux savo nuožiūra pasirinkite RDP programą, rekomenduojame "*Remmina Desktop*" arba "*xFreeRDP*".
  - d. Taip pat nuotolinė prieiga veikia ir per mobiliuosius įrenginius, išbandyta su "Android" ir "iOS" sistemomis, tačiau dėl ekrano dydžio ir lietimui jautrios funkcijos gali būti nepatogu atlikti visas užduotys.

A. Prisijungimas prie kompiuterio Windows naudotojams (su "Remote Desktop" programa).

"Start" meniu iškviesti "Remote Desktop" arba lietuviškai "Nuotolinis Darbalaukis" programą.

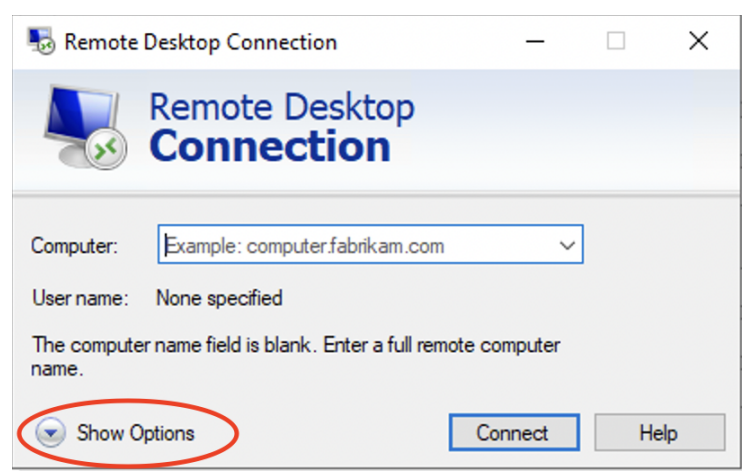

Spustelkite "Show Options" arba lietuviškai "Rodyti parinktis"

## Prisijungimo duomenys:

IP adresas ir prievadas 158.129.172.248:19001

VU sistemos domenas, pasvirasis brūkšnys ir studento ID: activedir\JūsųPrisijungimoNumeris

| Nemote Desktop Connection — |                                                                                                    |                                                                                   | ×                                                             |             |         |        |
|-----------------------------|----------------------------------------------------------------------------------------------------|-----------------------------------------------------------------------------------|---------------------------------------------------------------|-------------|---------|--------|
|                             | Remote D<br>Connec                                                                                                | eskto<br>tion                                                                     | р                                                             |             |         |        |
| General [                   | Display Local Reso                                                                                                | urces Ex                                                                          | perience                                                      | Advanced    |         |        |
| Logon se                    | tings<br>Enter the name of<br>Computer: 15<br>User name: act<br>Studen<br>You will be asked to<br>Allow me to sav | the remote<br>8.129.172.<br>ivedir 106<br>to arba d<br>or credenti<br>re credenti | computer<br>248:1900<br>9410<br>lestytojo<br>tals when<br>als | numeris     |         | ]<br>] |
| Connection                  | on settings<br>Save the current of<br>saved connection<br>Save                                                    | onnection<br>Sa                                                                   | settings to<br>ave As                                         | an RDP file | or open | a      |

Spaudžiame "Connect".

Jūsų paprašys įvesti VU sistemos prisijungimo duomenis kaip nurodyta paveiksliuke:

| Windows Security ×                                            |  |  |  |  |
|---------------------------------------------------------------|--|--|--|--|
| Enter your credentials                                        |  |  |  |  |
| These credentials will be used to connect to 158.129.172.248. |  |  |  |  |
| activedi XXXXXXX 2 ×                                          |  |  |  |  |
| ••••• 3                                                       |  |  |  |  |
| Domain: activedir                                             |  |  |  |  |
| Remember me                                                   |  |  |  |  |
| More choices                                                  |  |  |  |  |
| A ACTIVEDIR\KHF                                               |  |  |  |  |
| Q Use a different account 1                                   |  |  |  |  |
| OK 4 Cancel                                                   |  |  |  |  |

Pastaba paprašys patvirtinti sertifikatą. Reikia sutikti norint tęsti prisijungimą.

| Nemote Desktop Connection X                                                                                                   |  |  |  |  |
|----------------------------------------------------------------------------------------------------|--|--|--|--|
| The identity of the remote computer cannot be verified. Do you want to connect anyway?                                        |  |  |  |  |
| The remote computer could not be authenticated due to problems with its<br>security certificate. It may be unsafe to proceed. |  |  |  |  |
| Name mismatch                                                                                                    |  |  |  |  |
| Requested remote computer:<br>158.129.172.248                                                                                 |  |  |  |  |
| Name in the certificate from the remote computer:                                                                             |  |  |  |  |
| Certificate errors                                                                                                    |  |  |  |  |
| The following errors were encountered while validating the remote<br>computer's certificate:                                  |  |  |  |  |
| The server name on the certificate is incorrect.                                                                              |  |  |  |  |
| The certificate is not from a trusted certifying authority.                                                                   |  |  |  |  |
| Do you want to connect despite these certificate errors?                                                                      |  |  |  |  |
| Don't ask me again for connections to this computer                                                                           |  |  |  |  |
| View certificate Yes No                                                                                                    |  |  |  |  |

B. Jeigu naudojate Mac OS operacinę sistemą

Atsisiųsti Microsoft "Remote Desktop" iš "App Store" pvz.:

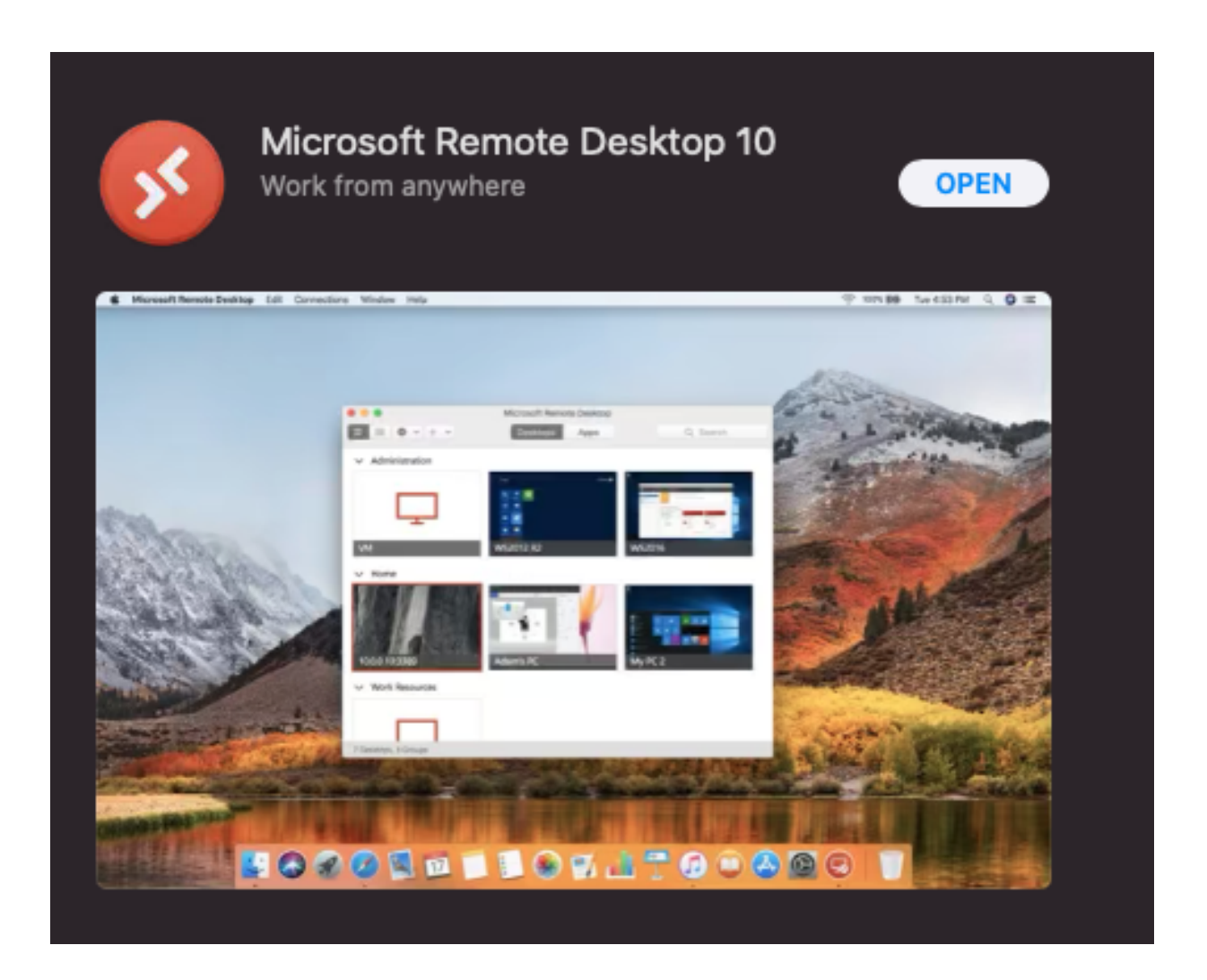

Jeigu suinstaliavo programa, spausti open ir pridėti kompiuterį į sąrašą:

| Add your first PC connection to get started.              | Add your first PC connection to get started.    |
|-----------------------------------------------------------|-------------------------------------------------|
| Add your first PC connection<br>to get started.<br>Add PC | Add your first PC connection<br>to get started. |
|                                                           |                                                 |

Įvesti IP adresą ir prievadą ir spausti "add"

Toliau, atidaryti atsiradusią kompiuterio ikoną, du kartus spragtelėti pelyte. Paprašys įvesti prisijungimo duomenis:

## Prisijungimo duomenys:

IP adresas ir prievadas 158.129.172.248:19001

**VU sistemos domenas,** pasvirasis brūkšnys ir **studento ID**: activedir\JūsųPrisijungimoNumeris

| Edit PC        |                                                                                                    |
|----------------|----------------------------------------------------------------------------------------------------|
| PC name:       | 158.129.172.248:19001                                                                                                    |
| User account:  | Ask when required                                                                                                    |
|                |                                                                                                    |
| General        | Display Devices & Audio Folders                                                                                             |
| Friendly name: | Virtuali 1KK                                                                                                    |
| Group:         | VU                                                                                                    |
| Gateway:       | No gateway                                                                                                    |
|                | <ul> <li>Reconnect if the connection is dropped</li> <li>Connect to an admin session</li> <li>Swap mouse buttons</li> </ul> |
|                | Cancel Save                                                                                                    |

| Enter Your User Ac                        | count                                          |
|-------------------------------------------|------------------------------------------------|
| This user account w<br>158.129.172.248:19 | vill be used to connect to<br>001 (remote PC). |
|                                           | Studento/Dėstytojo numeris                     |
| Username:                                 | activedir/1069410                              |
| Password:                                 | •••••                                          |
|                                           | Show password                                  |
|                                           | Cancel Continue                                |

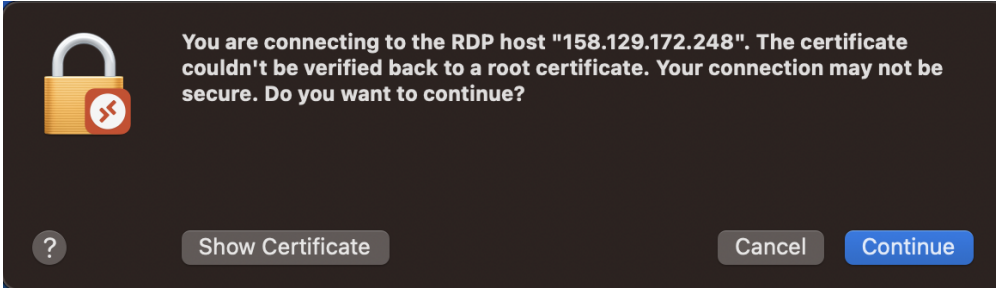

\*Toliau paprašys patvirtinti sertifikatą, reikia sutikti.

## Priedai

**1-os Virtualios Kompiuterių Klasės adresas:** 158.129.172.248:19001